# Hydro-Matic Control HMC-1 Operations Manual

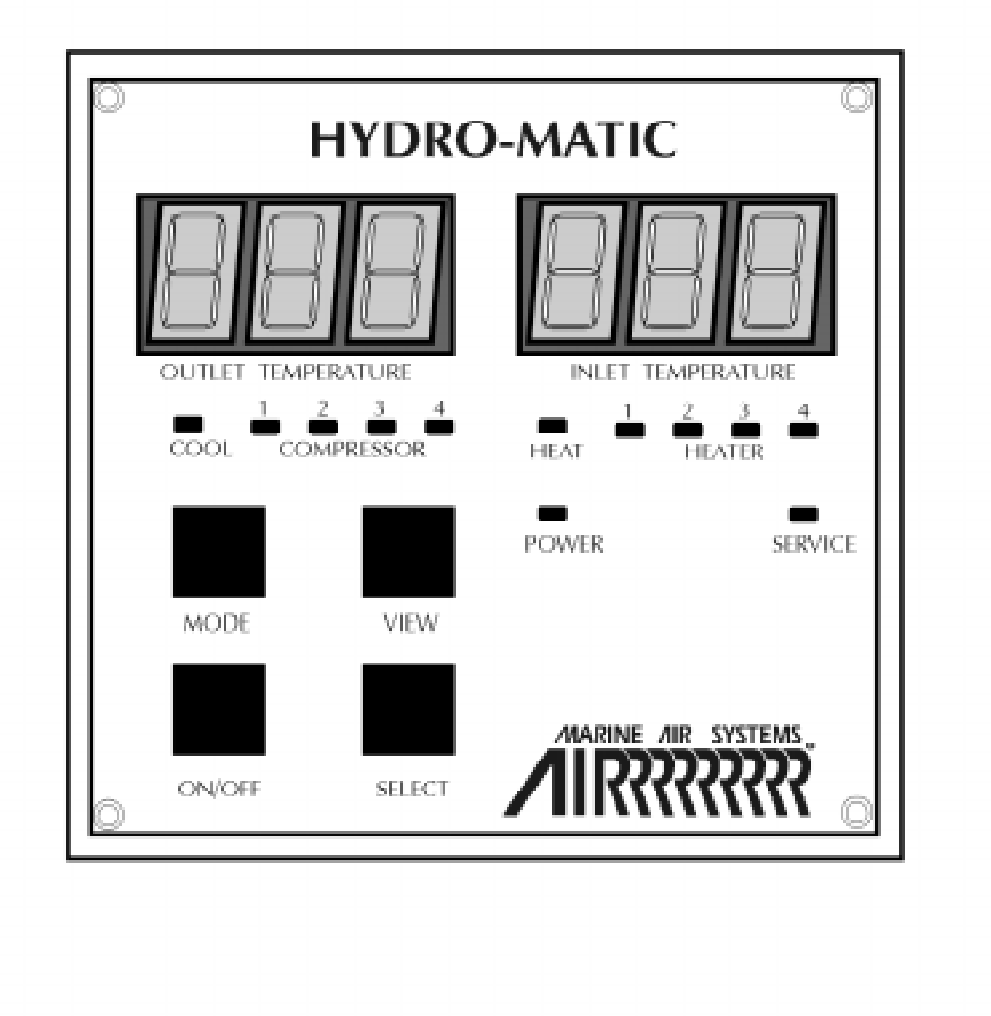

Marine Air Systems 2000 North Andrews Avenue, Extension Pompano Beach, Florida 33069 Phone 954-973-2477 Fax 954-979-4414

REV 03 MAS edit 07/02/98

#### INTRODUCTION

Hydro-matic HMC-1 is a microprocessor-based digital thermostat designed to control chilled water systems. The HMC-1 is capable of controlling multi-stage compressor and heater outputs. This document supports the two models available: the **2-Station Hy-dro-matic** (1 to 2 stage compressor/heater) and the **4-Station Hydro-matic** (1 to 4 stage compressor/heater). Each control is available in either **reverse cycle** or **chill cycle** for 120 VAC or 240 VAC. The Hydro-matic is factory configured to customer specifications for operating voltage, cycle functions (reverse or chill) and the number of compressor stages.

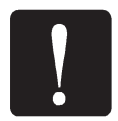

**IMPORTANT:** Verify that the **Programmable Options** meet your specific system requirements *before* powering up your system.

# SYSTEM FEATURES

#### **Staging Delays**

Microprocessor controlled staging delays insure that all the complex inter-timing functions of the system are automatically maintained.

#### Separate heating and cooling modes

By the push of a single button, the system automatically switches all external hardware to the desired Mode (heat or cool).

#### Programmable protection level

The failsafe level can be programmed to fit individual requirements.

#### User configurable output voltage

The external contactors circuits used to control the actual compressors and heaters can be made to be any voltage from 12 VAC to 120 VAC for low voltage outputs where safety and cost are major considerations.

#### **User Over-ride switches**

The user can over-ride the control systems by simply enabling or disabling any combination of the controlled hardware. A multi-colored LED indication is supplied when this function is in use.

#### **Dual Display Capability**

As with many large vessels it may be advantageous to have one display in the Captain's or Engineer's quarters and another locally at the system's site. Hydro-matic can support two control panels for convenient use in remote locations.

#### Automated valve unloading

The Hydro-matic unloads the head pressure of the compressor via the optional unloading valves, enabling easier compressor starts.

#### Intelligent compressor sequencing

The Hydro-matic sequentially rotates the use of the leading or starting compressor in order to equalize each compressor's cumulative run time.

#### Failed compressor bypass

The Hydro-matic will automatically bypass and replace a failed compressor stage and will continue to compensate staging functions while maintaining cooling or heating operations.

# **OPERATOR CONTROLS & DISPLAY PANEL**

Please refer to *Figure 1: Hydro-matic Display Panel* for the following discussion:

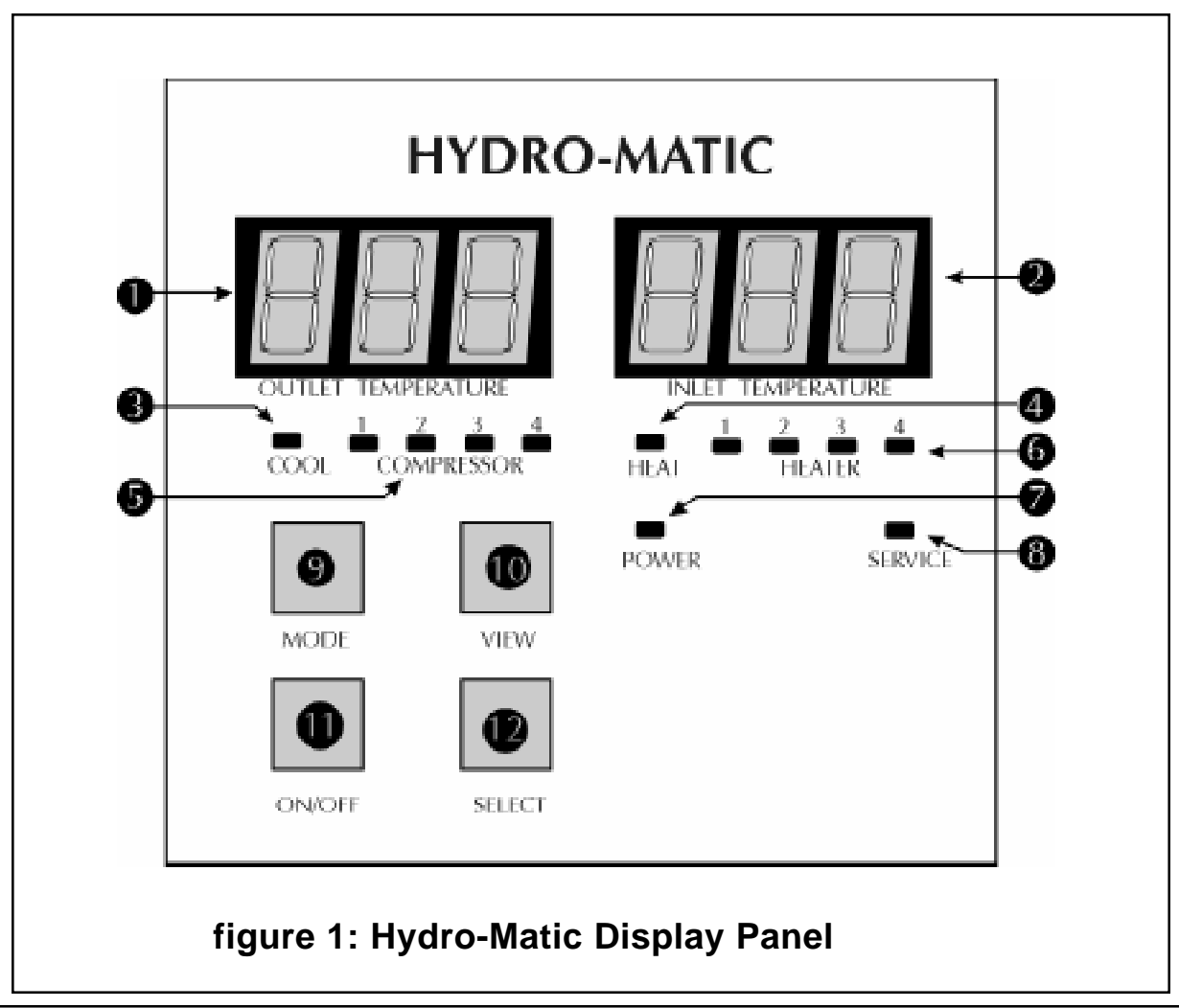

#### 1. Outlet Temp Display

The seven segment LED display indicates **outlet water temperature**, program function (in **Program Mode**) and sensor information (in **View Mode**).

#### 2. Inlet Temp Display

|                    | This seven segment LED display indicates <b>inlet water temperature</b> , program parameter value (in <b>Program Mode</b> ) and sensor readings (in <b>View Mode</b> ). |
|--------------------|----------------------------------------------------------------------------------------------------|
| 3. Cool LED        |                                                                                                    |
| 4. Heat LED        | When this LED is illuminated, the Hydro-matic is in <b>Cool Mode</b> .                                                                                                  |
|                    | When this LED is illuminated, the Hydro-matic is in <b>Heat Mode.</b>                                                                                                   |
| 5. Compressor LEDs |                                                                                                    |
|                    | These LEDs indicate the active states of the compressors in the system.                                                                                                 |
| 6. Heater LEDs     |                                                                                                    |
|                    | These LEDs indicate the active states of the heaters in the system.                                                                                                    |
| 7. Power LED       |                                                                                                    |
|                    | When this LED is illuminated, it indicates that the Hydro-matic is operational (in the <b>On Mode</b> ).                                                                |
| 8. Service LED     |                                                                                                    |
|                    | When this LED is illuminated, it indicates that the Hydro-matic has detected a fault condition.                                                                         |
| 9. MODE Button     |                                                                                                    |
|                    | This button switches between <b>Cool</b> and <b>Heat Mode</b> .                                                                                                    |
| 10. View Mode      |                                                                                                    |
|                    | This button is used to view the sensor status in <b>On Mode.</b> In <b>Program</b>                                                                                      |
|                    | Mode, this button is used to select the programmable items.                                                                                                    |
| 11. ON/OFF Button  |                                                                                                    |
|                    | This button turns the control on and off. It is also used to enter <b>Program</b>                                                                                       |
|                    | Mode and to initialize Factory Default Values.                                                                                                    |
| 12. SELECT Button  |                                                                                                    |
|                    | This button changes the program values in <b>Program Mode</b> , is used to exit <b>View Mode</b> , and removes flashing fault codes from the display.                   |
|                    |                                                                                                    |

#### Control Board Switches and Indicators see page 6A

There are 14 Override Switches on the Hydro-matic Control Board; one for each output. These switches are three position switches. Accompanying these switches are multi-color LED indicators that show what position the switch is in.

Placing an Override switch in the **Green** position sets the output for **Automatic** or normal operation. The center **OFF** position sets the output to **OFF** or De-energized state. Placing the switch in the position **Red** sets the output to **ON** or energized state.

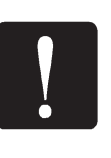

**<u>IMPORTANT</u>**: *Extreme caution* <u>must</u> *be exercised when switching the override switches while the system is powered on!* Improper random staging or improper settings can result in <u>extreme electrical current</u> <u>loading and possible electrical *damage*</u>. These switches should **only** be used by **experienced personnel with a deliberate plan of intent**.

# MODES OF OPERATION

| Off Mode     |                                                                                                    |
|--------------|----------------------------------------------------------------------------------------------------|
|              | When the Hydro-matic is in the <b>Off Mode</b> , all control outputs will be turned off, and the display will be quiescent. <b>Restoring Factory Defaults</b> and <b>Program Mode</b> can only be accessed via <b>Off Mode</b> .                                                                                        |
| On Mode      |                                                                                                    |
|              | This is the primary operating mode of the Hydro-matic. Power will be<br>supplied to the appropriate outputs as required, and all the other modes are<br>accessible to the user. Temperatures in the display will be updated every<br>ten (10) seconds for small changes, but responds immediately for large<br>changes. |
| Cool Mode    |                                                                                                    |
|              | When the Hydro-matic is in <b>Cool Mode</b> , the system will provide cooling when required                                                                                                    |
| Heat Mode    |                                                                                                    |
|              | Selecting <b>Heat Mode</b> causes the hydro-matic to provide heating when required.                                                                                                    |
| View Mode    |                                                                                                    |
|              | <b>View Mode</b> allows the user to examine the system's sensors and line voltage.                                                                                                    |
| Program Mode |                                                                                                    |
|              | <b>Program Mode</b> allows the user to change any of the various program settings.                                                                                                    |
|              |                                                                                                    |

# USING THE HYDRO-MATIC

#### To Turn the Unit On

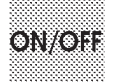

Press the **ON/OFF** button once. This toggles the Hydro-matic from the **Off Mode** to the **On Mode**. The panel displays will light, indicating that the unit is ready for operation.

#### To Turn the Unit Off

| 33   |                                         |
|------|-----------------------------------------|
| 8    |                                         |
| - 22 |                                         |
| С    | 000000000000000000000000000000000000000 |
| 8    |                                         |
| 33   |                                         |
| 33   |                                         |

Press the **ON/OFF** button once to toggle the Hydro-matic from the **On Mode** to the **Off Mode**.

#### **Selecting Cooling or Heating**

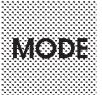

Pressing the **MODE** button toggles between **Cool** and **Heat** modes. The Cool or Heat LED will be lit, indicating which mode is currently selected. Only one of these modes can be active at a time.

#### **Using View Mode**

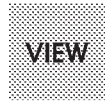

Enter **View Mode** by pressing the **VIEW** button. View mode will sequentially display each installed item as indicated in *Table 1*.

The sensor number is displayed in the **OUTLET TEMP** display, and the sensor reading is displayed in the **INLET TEMP** display. Only sensors that are actually equipped are displayed.

| Sensor                  | Left Display<br>(Outlet Temp) | Right Display<br>(Inlet Temp)         |
|-------------------------|-------------------------------|---------------------------------------|
| Comp. Water Temperature | C - (1-4)                     | Temperature                           |
| High Freon Pressure     | H P (1-4)                     | 1 = Contact Closed<br>F = Sensor Open |
| Low Freon Pressure      | L P (1-4)                     | 1 = Contact Closed<br>F = Sensor Open |
| Low Oil Pressure        | O P (1-4)                     | 1 = Contact Closed<br>F = Sensor Open |
| Line Voltage            | A - C                         | Voltage                               |

#### Table 1: View Mode Displays

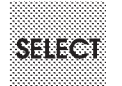

To exit **View Mode**, press the **SELECT** button. The Hydro-matic will automatically exit **View Mode** if no buttons are pressed for 30 seconds.

# **PROGRAM MODE**

The **Program Mode** is used to view and/or change the user-programmable options. The Hydro-matic is shipped with **Factory Default Settings** of these programmable parameters which are stored in permanent memory, and can be recalled at any time.

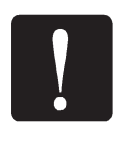

**IMPORTANT:** The Factory Default Settings may not be compatible with your equipment! If you need to customize the default parameters, read page 7.

NOTE

operating sequences. Operator confusion related to program parameters can also cause what seem to be operational problems. Whenever there is any doubt as to the proper operation of the Hydro-matic control unit, factory default parameters should be initialized.

Note: Severe electrical disturbances can sometimes upset the Hydro-matic's

**Important:** It is important to insure that the system has been shut down prior to programming the Hydro-matic to avoid any electrical problems. During the programming session, all control outputs are switched off automatically. If any program parameters are changed, the unit will perform a power-on reset before powering back up.

#### **Entering Program Mode**

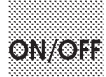

The Program mode can be entered from **Off mode** <u>only</u>. Table 2: Programming Quick Guide provides information about the programmable options available, factory default values and the allowable range for each setting.

VIEW

To enter program mode, press and hold the **ON/OFF** button until a **"P"** appears in the **Outlet Temp** display [approximately 4 seconds]. Release the button at this time and the first program menu item will appear in the **Outlet Temp** display ("P 1"). The **View** button is used to sequentially display each program item.

#### **Using Program Mode**

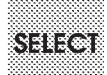

The current program settings are displayed in the **Inlet Temp** display. The **Select** button is used to change the program settings: *Pressing and holding the* **Select** button will <u>increment</u> the setting value. <u>Releasing</u> and <u>then</u> pressing and holding the **Select** button will decrement the program setting value. The rate at which the program values change will increase after 5 seconds. Releasing the button at the desired value will set the value for that program, and saves the change in permanent memory.

#### **Exiting Program Mode**

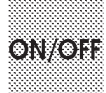

To exit **Program Mode**, press the **ON/OFF button** once. When exiting, the *Operating Voltage* and the *Firmware Version Number* are displayed. The Hydromatic will automatically exit **Program Mode** if no buttons are pressed for 30 seconds. The voltage and firmware revision are *not* displayed in this case.

# **Restoring Factory Default Settings**

| ~~~~~~~~~~~~~~~~~~~~~~~~~~~~~~~~~~~~~~~                                                                                                    |
|----------------------------------------------------------------------------------------------------|
|                                                                                                    |
|                                                                                                    |
|                                                                                                    |
|                                                                                                    |
|                                                                                                    |
|                                                                                                    |
|                                                                                                    |
|                                                                                                    |
|                                                                                                    |
|                                                                                                    |
|                                                                                                    |
|                                                                                                    |
|                                                                                                    |
| The second second second second second second second second second second second second second second second se                                                                                                    |
|                                                                                                    |
|                                                                                                    |
| A CONTRACTOR OF A CONTRACT OF A CONTRACT |
|                                                                                                    |
|                                                                                                    |
|                                                                                                    |
|                                                                                                    |
|                                                                                                    |
|                                                                                                    |
|                                                                                                    |
|                                                                                                    |
|                                                                                                    |
|                                                                                                    |
|                                                                                                    |
|                                                                                                    |
|                                                                                                    |
|                                                                                                    |
|                                                                                                    |
|                                                                                                    |

**From OFF Mode ONLY:** Initialize the **Factory Default Settings** by *pressing and holding* the **ON/OFF** button until "**IP**" appears in the **Outlet Temp** display, indicating that the initialization process has been completed. Releasing the button momentarily displays the *Operating Voltage* and the *Firmware Version Number*.

#### **MAS Settings Not Saved**

The MAS settings are NOT embedded in the factory code. If the **factory default settings** are restored the Marine Air Settings must be reset manually.

# **Programming Change Notice**

Program parameters P-1 thru P-14 have default values set by the Hydro-Matic circuit board. Marine Air Systems { MAS } resets program items P-1, P-2, P-5, & P-12. Parameters P-10 & P-11 may also be reset depending on the chiller.

## **MAS Program Values**

 $P-1 = 110^{\circ}F$  [ 43°C ],  $P-2 = 48^{\circ}F$  [ 9°C ], P-5 = 30 seconds, P-12 = 2, P-10 & P-11 may need to be reset as per the chiller specifications. See Table 2 on page 10 for all other settings.

## Hydro-Matic Override Toggle Switches

The Hydro-Matic has 14 override toggle switches that control the terminal block connections from COMP-1 to Sea-Pump consecutively. These switches are used for trouble shooting purposes to override the thermostat outlet and inlet sensors, the service sensors connected to the sea water coils, and the high and low pressure switches. Multicolored LED's above the toggle switches indicate which position the switches are in. Switching the toggle Up will show a red light and force the selected output On. When an output is forced On, all the above listed safety devices are overridden. Selecting the center position will show no light indicating the output to that device is turned Off. Switching the toggle down will indicate a green light enabling the outputs' safety devices and returning control to the system processor. This is the normal operating mode for the Hydro-Matic control. See drawing H0020001 on page 28.

# **Trouble Shooting With the Override Toggle Switches**

If there is a system fault follow these steps:

1) Check the flow switch indicator lights on the electrical box door. If the green flow switch light is Off there is NO flow through the chilled water coils and manifolds. Older model chillers will show a red light On, indicating no chilled water flow. First check the chilled water pump, if the pump is not running switch its' toggle Up. If the pump runs with the toggle Up, the fault is in the Hydro-Matic board, not in the pump. Next check if the chilled water coils are frozen, if so then they will need to be thawed. Reverse cycle chillers can be thawed by forcing the unit into heat with the override compressor and valve toggle switches. Electric heat chillers can be thawed by using the chilled water pump and the heater override toggle switches. Possible reasons for coil freezing are: Poor chilled water flow, low Freon charge or the thermostat is set too low.

2) Switch all compressor toggles Up overriding the inlet and outlet thermostats, sea water condenser coil service sensors, and the high and low Freon pressure switches.

- a} If all the compressors run the fault is one of the above mentioned safety devices. Check the Hydro-Matic display for a fault code and refer to page 19.
- b} If only one compressor is NOT running, then the fault is that compressors' Freeze-Stat.
- c} If No compressors are running the fault is the High Limit Switch.
- d} See " How to Diagnose Control Circuit Components" in the Chillers' Manual.

3) If a sea water coil freezes in the reverse cycle mode, turn the valve toggle Off [center position] and override the compressor [toggle up with red LED] until the coil thaws. Possible reasons for coil freezing are: Poor sea water flow, low Freon charge, or the sea water is too cold for heating.

4) If the sea water coil gets too hot in the cool mode then the problem is in the sea water system. First check the sea water pump, if it runs with the switch up then the fault is in the Hydro-Matic. Next check the sea water strainer and clean if necessary. Then check the sea water inlet and outlet fittings for obstructions. Also inspect hose and hose connections for leaks, kinks and air traps. Clean the sea water coils if necessary.

# **PROGRAM PARAMETER TABLE**

| Program | n Parameter                                                                               |                  | Default         | Range           |                  | MAS              |  |
|---------|-------------------------------------------------------------------------------------------|------------------|-----------------|-----------------|------------------|------------------|--|
| Number  | i alameter                                                                                |                  |                 | Lower           | Upper            | Settings         |  |
| P-1     | HEAT SET POINT                                                                            |                  | 108º F<br>42º C | 95º F<br>35º C  | 11 8º F<br>48º C | 11 0º F<br>43º C |  |
| P-2     | COOL SET POINT                                                                            |                  | 49º F<br>9º C   | 42º F<br>5.6º C | 58º F<br>14º C   | 48º F<br>9º C    |  |
| P-3     | HEAT STAGING TEMPERATU                                                                    | RE               | 2º F<br>2º C    | 1º F<br>1º C    | 6º F<br>3º C     |                  |  |
| P-4     | COOL STAGING TEMPERATU                                                                    | RE               | 2º F<br>2º C    | 1º F<br>1º C    | 6º F<br>3º C     |                  |  |
| P-5     | STAGING TIME DELAY                                                                        |                  | 60 sec          | 30 sec          | 200 sec          | 30 sec           |  |
| P-6     | SERVICE SENSOR<br>HIGH TEMPERATURE LIMIT                                                  |                  | 135º F<br>57º C | 120º F<br>49º C | 145º F<br>63º C  |                  |  |
| P-7     | SERVICE SENSOR<br>LOW TEMPERATURE LIMIT                                                   |                  | 35º F<br>2º C   | 25º F<br>-4º C  | 45º F<br>7º C    |                  |  |
| P-8     | FAILSAFE LEVEL     0 = minimum protection       1 = display only     2 = maximum failsafe |                  | 2               | 0               | 2                |                  |  |
| P-9     | SEA PUMP OPERATION 0 = continuo us pump<br>1 = cycle with compressor                      |                  | 0               | 0               | 1                |                  |  |
| P-10    | NUMBER OF HEATERS EQUIPPED*                                                               |                  |                 | 0 (0)           | 4 (2)            |                  |  |
| P-11    | NUMBER OF COMPRESSOR                                                                      | SEQUIPPED*       | 4(2)            | 1               | 4 (2)            |                  |  |
| P-12    | SENSORS EQUIPPED see program<br>description for<br>details                                |                  | 1               | 0               | 7                | 2                |  |
| D_13    |                                                                                           |                  | 80 V            | 80 V            | 100 V            |                  |  |
| F-13    |                                                                                           | 220 V System     | 180 V           | 180 V           | 200 V            |                  |  |
| D_1/    |                                                                                           | 0 = º Fahrenheit | USER            | 0               | 4                |                  |  |
| 1 - 1 4 |                                                                                           | 1 = °Celsius     | SELECT          | U               | I                |                  |  |
| * NUM   | IBERS IN PARENTHESES INDICATE                                                             | 2-STATION HYD    | RO-MATIC        | SETTINGS        | SAND RAN         | NGES             |  |

#### Table 2: Programming Quick Guide

#### P-1. Heat Set Point

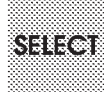

This function sets the temperature for the control to be satisfied when it is in heating mode. In other words, heating is called for when the water temperature falls below this value. It has a range of 95° F to 118° F ( $35^{\circ}$  to 48° C). The factory default setting is 108°F ( $42^{\circ}$ C). The Marine Air setting is 110°F ( $43^{\circ}$ C)

Use the **Select** button to change the heat set point value.

#### P-2. Cool Set Point

SELECT

This function sets the temperature for the control to be satisfied when it is in cooling mode. In other words, cooling is called for when the water temperature rises above this value. It has a range of  $42^{\circ}$  F to  $58^{\circ}$  F (5.6° to  $14^{\circ}$  C). The factory default setting setting is  $49^{\circ}$  F (9° C). The marine Air settig is  $48^{\circ}$  F (9° C).

Use the Select button to change the cool set point.

#### P-3. Heat Staging Temperature

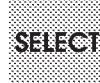

This selects the temperature spread for the heaters or compressors when the Hydro-matic is in heating mode. The inlet water temperature has to drop below the **Heat Set Point** *minus* the **Heat Staging Temperaure** in order for the first compressor or heater to turn on. (See the section <u>Theory</u> <u>of Operation</u> for a more detailed description of the heating cycle) This function has a range from 1-6°F (1-3°C). The factory default value is 2°.

Use the **Select** button to change the heat staging temperature.

#### P-4. Cool Staging Temperature

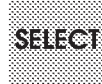

This selects the temperature spread for the compressors when the Hydromatic is in cooling mode. The inlet water temperature has to rise above the **Cool Set Point** *plus* the **Cool Staging Temperaure** in order for the first compressor to turn on. (See the section <u>Theory of Operation</u> for a more detailed description of the cooling cycle) This function has a range from 1° to 6°F (1° to 3°C). The factory default value is 2°F or C.

Use the **Select** button to change the cool staging temperature.

#### P-5. Staging Time Delay

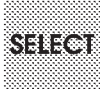

This program adjusts the time delay between the starting of compressors and/or heaters to prevent more than one turning on at the same time. It is the same for both heating and cooling modes. The allowable delay time range is 30 seconds to 200 seconds. The factory default value is 60 seconds. The marine Air Setting is 30 seconds.

Use the **Select** button to change staging time delay.

#### P-6. Service Sensor High Temperature Limit

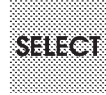

The high temperature limit determines the maximum water temperature for the system before a fault condition is flagged. The temperature range for this limit is  $120^{\circ}$  F to  $145^{\circ}$  F ( $49^{\circ}$  -  $63^{\circ}$  C). the factory default value is  $135^{\circ}$  F ( $57^{\circ}$  C).

Use the **Select** button to change service sensor high temperature limit.

#### P-7. Service Sensor Low Temperature Limit

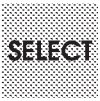

The service sensor low temperature limit determines whether compressors or heaters are to be used in heating mode on reverse cycle applications and if heaters are equipped. The temperature range for this limit is  $25^{\circ}$  F to  $45^{\circ}$  F (-4° to 7° C). The factory default is  $35^{\circ}$  F (2° C).

Use the Select button to change the service sensor low temperature limit.

#### P-8. Failsafe level

This programming option determines the actions that the Hydro-matic takes upon detection of a fault condition (see section on Failsafe Protocols for specific details of particular faults). There are 3 levels of fail-safe protection provided:

| Level 0 | No failsafe protection<br>No action taken                              |
|---------|------------------------------------------------------------------------|
| Level 1 | Service LED Only on Fault Detection<br>No action taken                 |
| Level 2 | Maximum Failsafe Protection<br>Compressor Shut Down on Fault Detection |

The factory default value is protection Level 2. Use the **Select** button to change the Protection Level.

#### P-9. Sea Pump Operation

SELEC

This program option selects whether the sea water pump is on all the time (continuous) or only on when the compressor is on..

0 selects Continuous Pump (factory default).

1 selects Cycle with Compressor.

#### P10. Number of Heaters Equipped

This setting allows for programming the number of heaters in the system. The range is 0 to 4 (or 2 for 2-station units). The factory default setting is 4 on 4-station hydro-matics (2 on 2-station units).

#### P11. Number of Compressors Equipped

This setting allows for programming the number of compressors in the system. The allowable range is 1 to 4 (or 2 for 2-station units). The factory default setting is 4 for 4-station hydro-matics (2 for 2-station units).

#### P12. Sensors Equipped

Use the chart below to determine the correct code to enter for the sensors attached to the system:

| Parameter<br>Value | Freon High<br>Pres Sensor | Freon Low<br>Pres Sensor | Oil Pressure<br>Sensor |
|--------------------|---------------------------|--------------------------|------------------------|
| 0                  |                           |                          |                        |
| 1                  | $\checkmark$              | $\checkmark$             |                        |
| 2                  |                           |                          |                        |
| 3                  |                           |                          |                        |
| 4                  |                           |                          |                        |
| 5                  |                           |                          | $\checkmark$           |
| 6                  | $\checkmark$              |                          | $\checkmark$           |
| 7                  |                           |                          |                        |

The allowable range of number is 0-7. The factory default is 1. The marine Air setting is 2.

#### P13. Line Voltage Limit

This option programs the minimum operating voltage allowed before a low power fault is detected. Valid ranges for this parameter are 80 to 100 VAC (for 110 VAC systems) and 180 to 200 VAC (for 220 VAC systems). The factory default setting is 80 VAC for a 110 Volt system and 180 VAC for a 220 Volt system.

#### P14. Temperature Units

This option selects either the Fahrenheit or Celsius temperature scales for display.

0 selects degrees Fahrenheit.

1 selects degrees Celsius.

# THEORY OF OPERATION

#### **Heating/Cooling Cycles**

The Cooling and Heating cycles are controlled by four factors: the **inlet water temperature**, the current operating mode (**Heat** or **Cool**), the programmed **setpoint** (items P-1 and P-2), and the programmed **Staging Temperature** (items P-3 and P-4). Please note that there are separate setpoints and staging temperatures for heating and cooling.

The control algorithm is the same for both heating and cooling. In **Cool Mode**, the control is satisfied when the inlet water temperature reaches the programmed **Cool Setpoint (P-2)**. In **Heat Mode**, the control is satisfied when the inlet water temperature reaches the programmed **Heat Setpoint** (**P-1**).

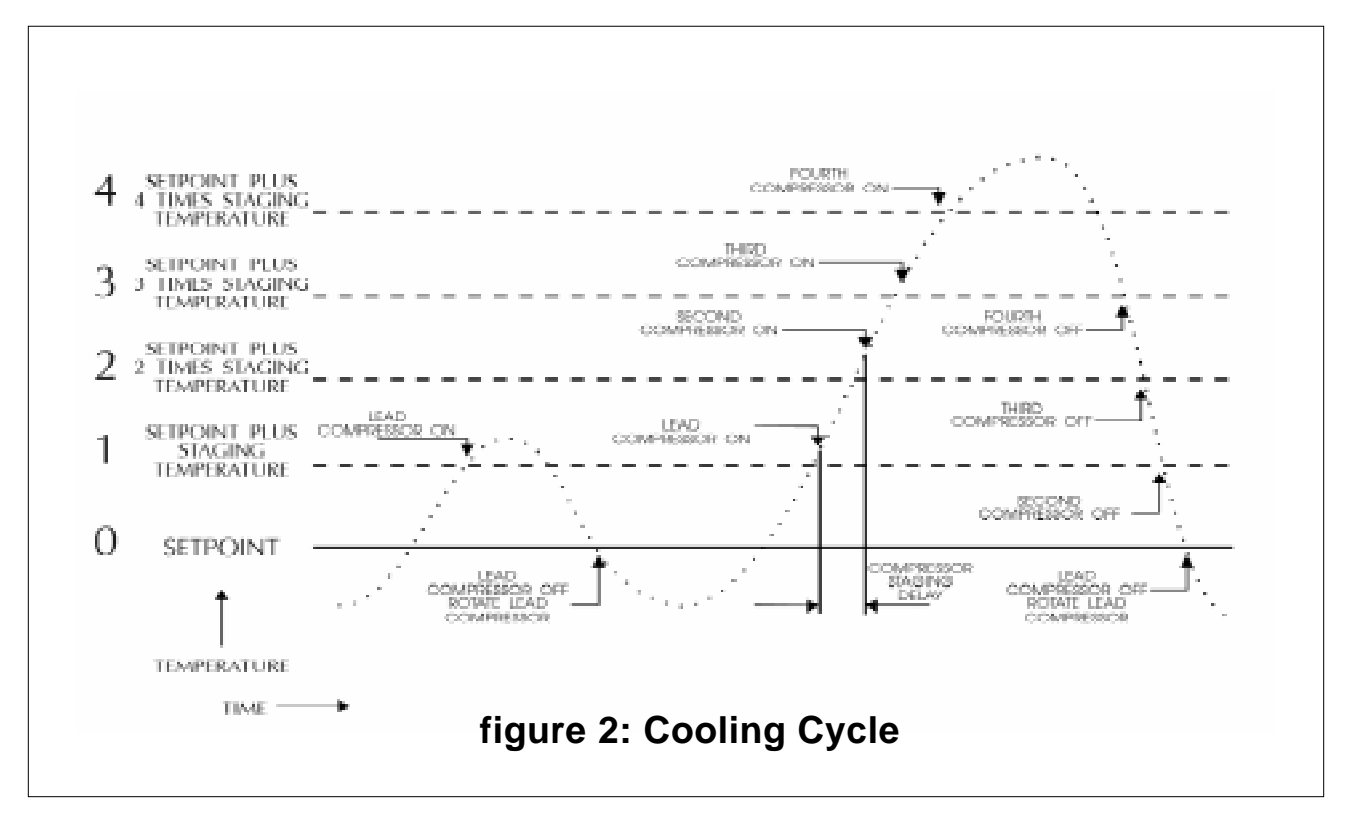

The following discussion assumes system cooling. *Figure 2, Cooling Cycle* illustrates this example. There are four staging levels of cooling. **Level 0** corresponds to the programmed setpoint. Levels 1 through 4 are separated by the programmed staging temperature.

The cooling cycle starts when the inlet water temperature rises above **Level 1.** At this time, a lead compressor is selected and turned on. Once the inlet water temperature reaches **Level 0**, the compressor will be turned off and the cooling cycle is ended. The lead compressor is changed (advanced) each time to allow for equal use of all compressors. If the inlet water temperature rises above **level 2** during a cooling cycle, the Hydro-

matic enables a second compressor. This second compressor will be turned off when the inlet water temperature drops below **Level 1**. The third and fourth compressors are utilized in the same way, being turned on and off as the inlet water temperature rises above and falls below their particular programmed staging temperatures. *Figures 3 through 6* illustrate the system timing of this algorithm under the various heating and cooling modes.

In addition, there is a programmable **Staging Time Delay** (**P-5**) to prevent more than one compressor (or heater) from turning on at the same time. This programmable staging time is the same for both **Heat Mode** and **Cool Mode.** 

The decision to use a compressor or a heater in **Heat Mode** is made by comparing the **condenser sea water temperature** to the programmed **Service Sensor Low Temperature Limit (P-7)**. If the sea water temperature is *above* the limit, then compressors are used. If the sea water temperature is *below* the limit, then heaters are used. Either heaters or compressors are used, never a combination. The Hydro-matic selects the next available compressor (unless a water temperature sensor fault exists) for the temperature test. If no compressors are available, the program shuts down the last compressor enabled for two minutes. After the two minutes, the temperature is tested and the compressor is released for operation. If there are no heaters equipped, then the test for water temperature is not performed and compressors are used for heating at all times.

#### Electric Heaters [JMP1 & JMP2]

Four (4) station boards equipped with electric heaters and no reverse cycle heat need to have both **JMP1 and JMP2 jumpers INSTALLED**. This allows the heaters to follow the loop water temperature requirements without regard to the service sensor temperature. **JMP1** and **JMP2** are located next to the systems one MHz crystal and microprocessor.

The electric heater contactors must be connect the heater outputs on the Hydro-Matic board.

P-10 should be programmed for the correct number of heaters connected.

**NOTE...** Two Station Boards require jumper **JMP1 REMOVED** and jumper **JMP2 INSTALLED** for this same option.

#### **Optional Unloader Valves**

The optional unloader valves provide the logic to release residual pressure from the system. Their relative timing logic is illustrated in *Figures 3 through 6* for both Chill cycle and Reverse cycle operating modes. The unloader valves can be directly connected to the Hydro-matic control board without the use of contactors.

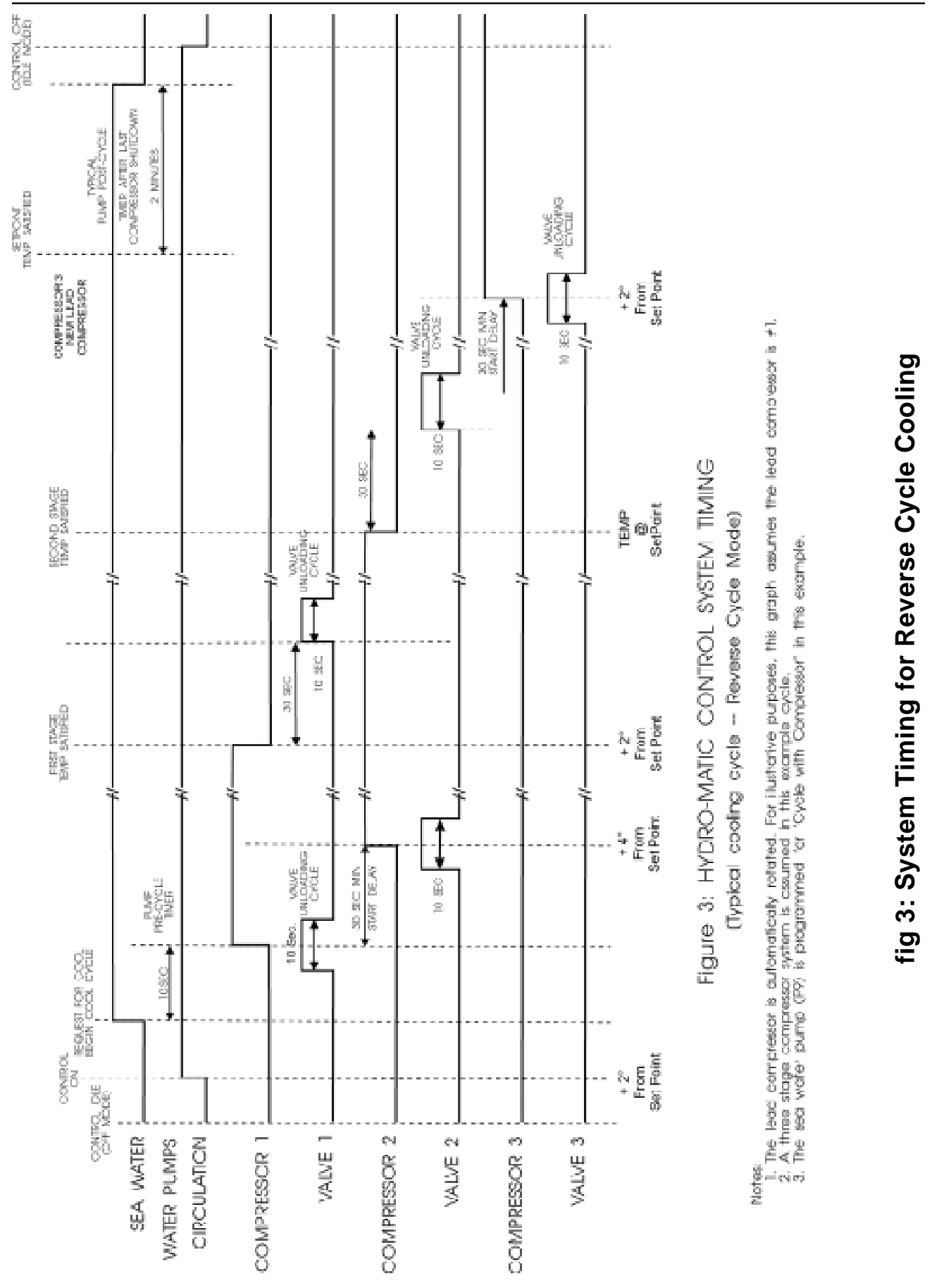

REV.03 COPYRIGHT © 1998

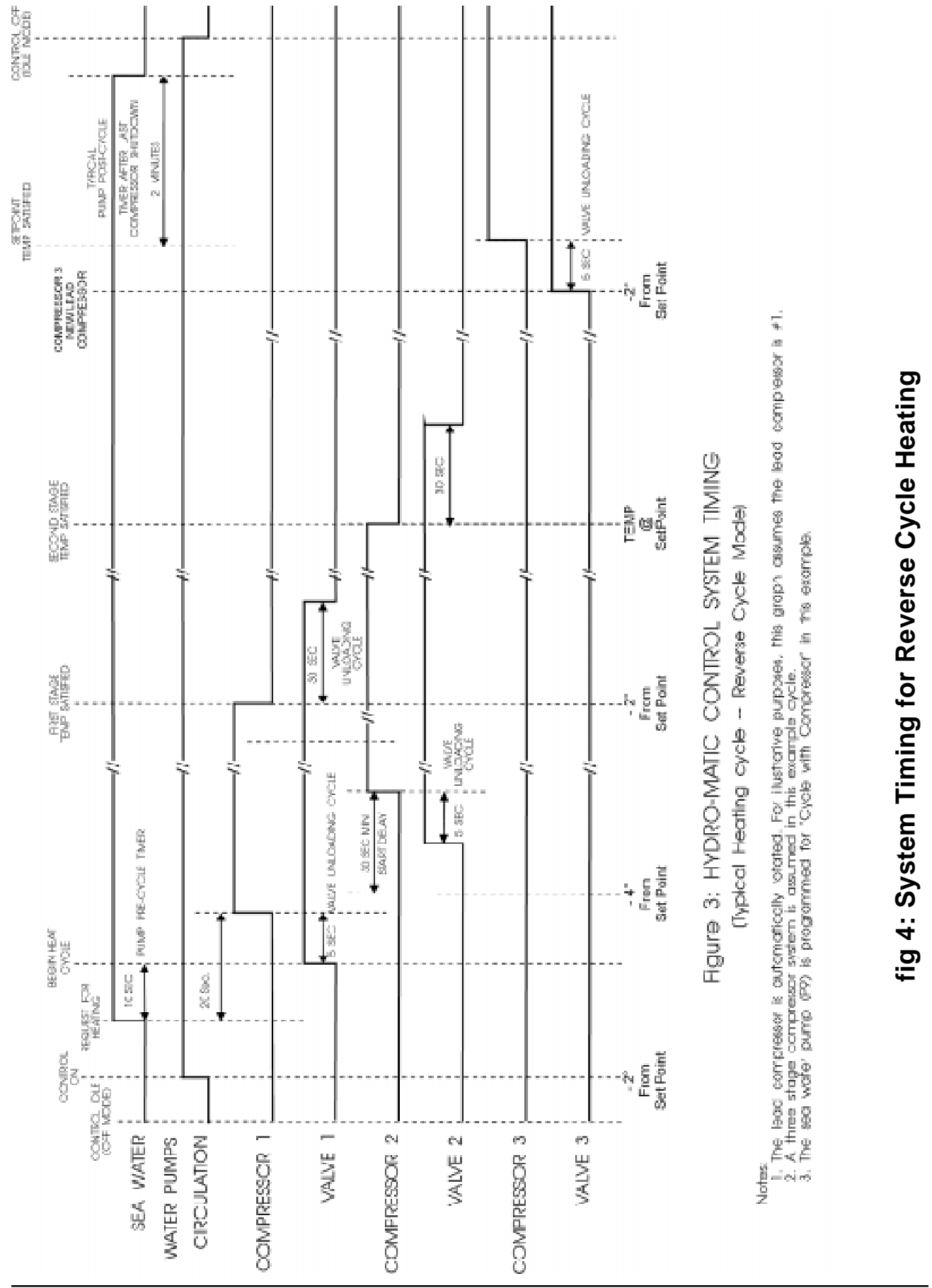

#### HYDRO-MATIC OPERATIONS MANUAL

REV.03 COPYRIGHT © 1998

PAGE 16

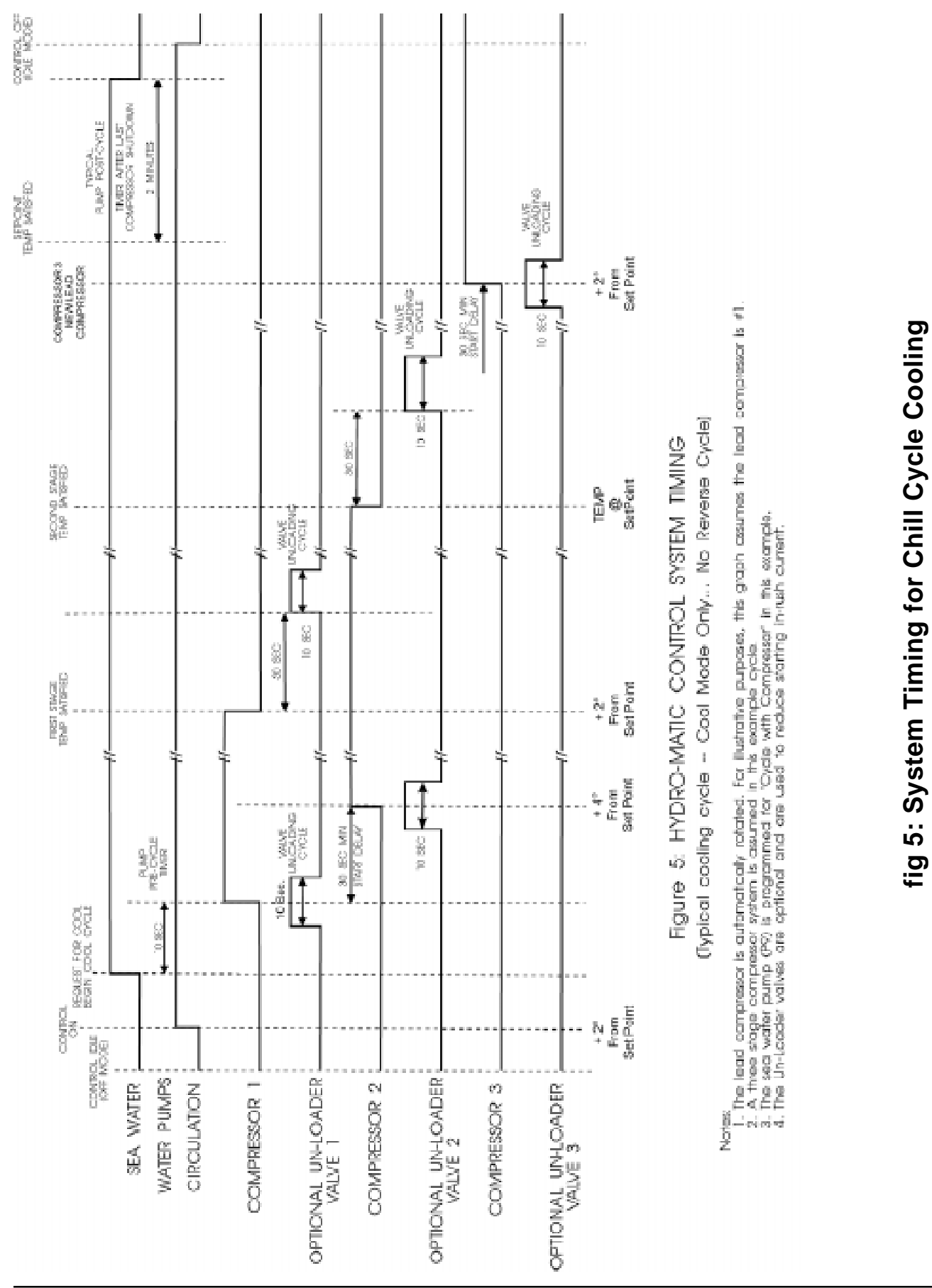

REV.03 COPYRIGHT © 1998

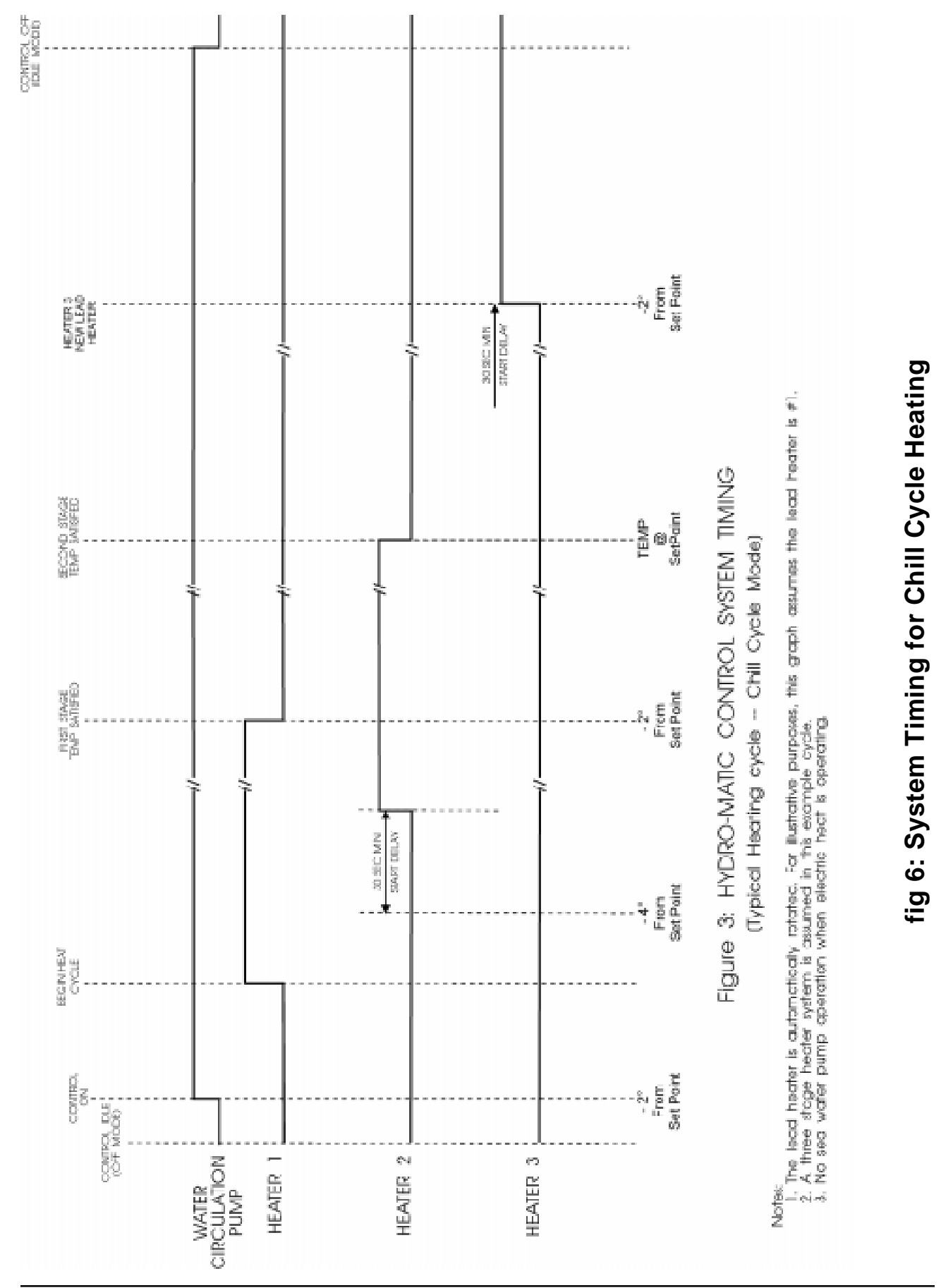

PAGE 18

# FAULT DETECTION AND FAILSAFE PROTOCOLS

Pressure and temperature sensors are monitored for abnormal indications, which may then be flagged as faults.

#### Failsafe Protection

There are three levels of reaction to faults detected by the Hydro-matic:

**Level 0** is the lowest level of protection; non "fatal" faults will be suppressed, and there will be no indications to the user that a fault occurred.

**Level 1** is the intermediate level of protection; non "fatal" faults will be flagged and displayed, but no other actions will be taken.

Level 2 is the maximum level of protection provided; the hydromatic will indicate when a fault has occurred and will also shut down system components as required.

Fatal faults are conditions that, if they occur, could damage the control and/or system components. For this reason, reaction to these faults is mandatory and are not part of a limited failsafe scheme.

The following table lists the faults that can be detected and the action taken by the Hydro-matic for all three protection levels:

| Detected Fault                                                  | Fault<br>Code   | Action Taken by<br>Hydro-matic<br>Action Taken by | F<br>Acti<br>F | 'ailsat<br>on Ta<br>'ailsat | fe<br>aken<br>fe | Ser      | vice I   | LED      | Error     |
|-----------------------------------------------------------------|-----------------|---------------------------------------------------|----------------|-----------------------------|------------------|----------|----------|----------|-----------|
|                                                                 | Code            | Hydro-matic                                       | LVL<br>0       | LVL<br>1                    | LVL<br>2         | LVL<br>0 | LVL<br>1 | LVL<br>2 | туре      |
| OUTLET TEMPERATURE                                              |                 | NO ACTION TAKEN                                   | NO             | NO                          | NO               | OFF      | ON       | ON       | Non-Fatal |
| COMPRESSOR HIGH<br>WATER TEMPERATURE<br>(physical sensor fault) | CS(1-4))        | COMPRESSOR OFF LINE                               | NO             | NO                          | YES              | OFF      | ON       | ON       | Non-Fatal |
| COMPRESSOR HIGH<br>WATER TEMPERATURE<br>(limit exceeded fault)  | CL(1-4)         | COMPRESSOR OFF LINE                               | NO             | NO                          | YES              | OFF      | ON       | ON       | Non-Fatal |
| INLET TEMPERATURE                                               |                 | HEATING/COOLING OFF                               | YES            | YES                         | YES              | ON       | ON       | ON       | Fatal     |
| HIGH FREON PRESSURE                                             | HP(1-4)         | COMPRESSOR OFF LINE                               | YES            | YES                         | YES              | ON       | ON       | ON       | Fatal     |
| LOW FREON PRESSURE                                              | LP(1-4)         | COMPRESSOR OFF LINE                               | YES            | YES                         | YES              | ON       | ON       | ON       | Fatal     |
| LOW OIL PRESSURE                                                | <b>OP</b> (1-4) | COMPRESSOR OFF LINE                               | YES            | YES                         | YES              | ON       | ON       | ON       | Fatal     |
| LOW VOLTAGE                                                     | A - C           | HEATING/COOLING OFF                               | YES            | YES                         | YES              | ON       | ON       | ON       | Fatal     |

# FAULT DETECTION AND FAILSAFE PROTOCOLS

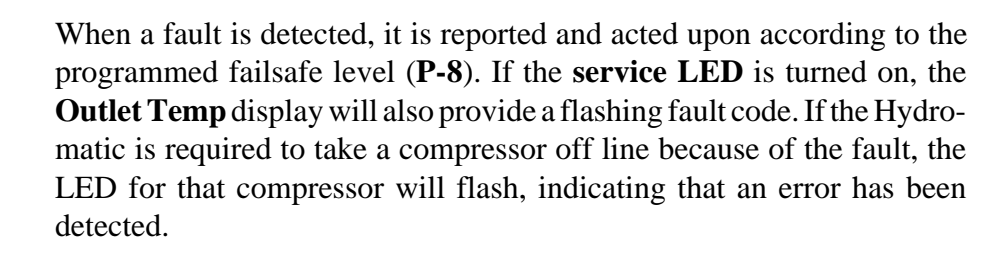

If it is desired that the flashing fault code be removed from the display, then press the **Select** button. This **does not**, however clear the fault **or** return the compressor to on line status.

Inlet temperature and Low Voltage faults will result in the complete shutdown of the system. The system will remain shut down until the faults are cleared.

A compressor pressure fault (High Freon or Low Oil) is defined to be an open contact detected on a pressure sensor for a compressor that has been running at least 15 seconds. A Low Freon Pressure fault is defined to be an open contact on a pressure sensor for a compressor that has been running at least 4 minutes.

If the compressors are shut down but not taken off line when the fault occurs, the **Service** LED and fault code will be displayed for approximately 1 second.

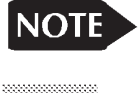

ON/OFF

Compressor **Lockout** occurs when three (3) successive pressure faults are detected during one heating or cooling cycle. At this point, the failed compressor(s) is (are) taken off line. To clear the fault and return the compressor(s) back to on line status *after the problem has been checked and corrected*, the control must be turned off (**ON/OFF** button), and then back on.

# LINE VOLTAGE FAILSAFE PROTOCOLS

#### Line Voltage

The Hydro-matic monitors the input line voltage. This is used to protect the chiller system hardware and the Hydro-matic.

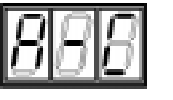

**A-C** will be displayed in the **Outlet Temp** display if the line voltage drops below the level set with the **Line Voltage Limit** option (P-13) during normal operation of the Hydro-matic. All outputs will be shut down until the voltage rises above the programmed limit.

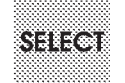

If the Hydro-matic is connected to improper voltage during initial powerup, the following messages will be displayed:

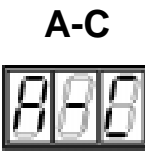

A Low Power on AC Line Fault (AC) will occur if a system configured for 220V is connected to a 110V supply. "A-C" will flash in the **outlet temp** display and the Hydro-matic will shut down all outputs.

HPF

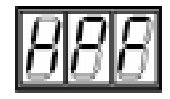

A **High Power Fault** (HPF) will occur if a system configured for 110V is connected to a 220V supply. "**HPF**" will be alternating between both the **Inlet** and **Outlet Temp** displays and the Hydro-matic will shut down all outputs.

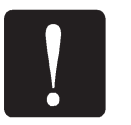

**IMPORTANT:** If this condition has occurred, power must be removed <u>immediately</u> to avoid damage to the Hydromatic and associated hardware.

# SENSOR INSTALLATION NOTES

#### Service Sensor Installation

The **Service sensor** should be installed on the condenser coil between the first and second coil opposite the hot gas input, which is usually on the same side as the water outlet. A stainless steel strap should be used to secure it firmly to the condenser.

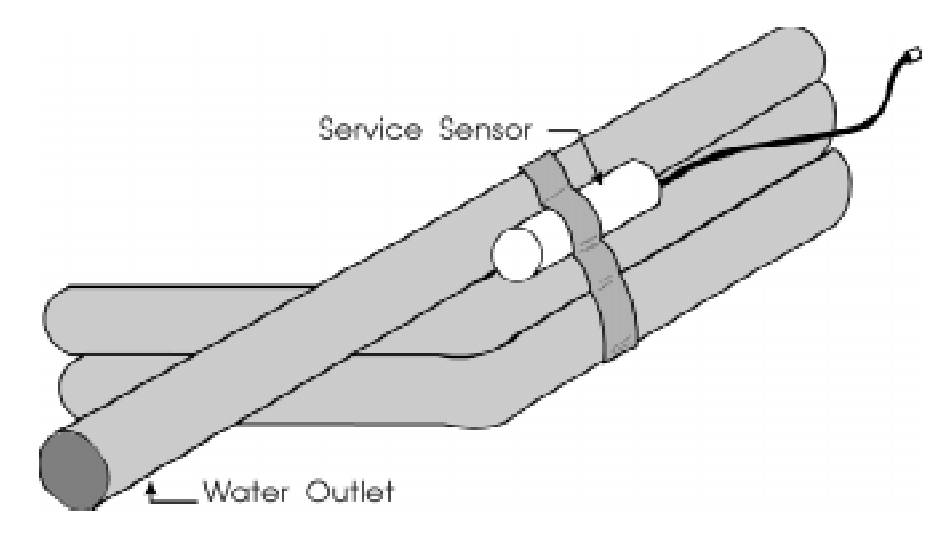

#### figure 7: Service Sensor Installation

#### Water Sensor Installation

Each water sensor should be mounted on the inlet and outlet pipes as shown below. A stainless steel strap (such as a hose clamp) should be used to attach the sensor to the pipe.

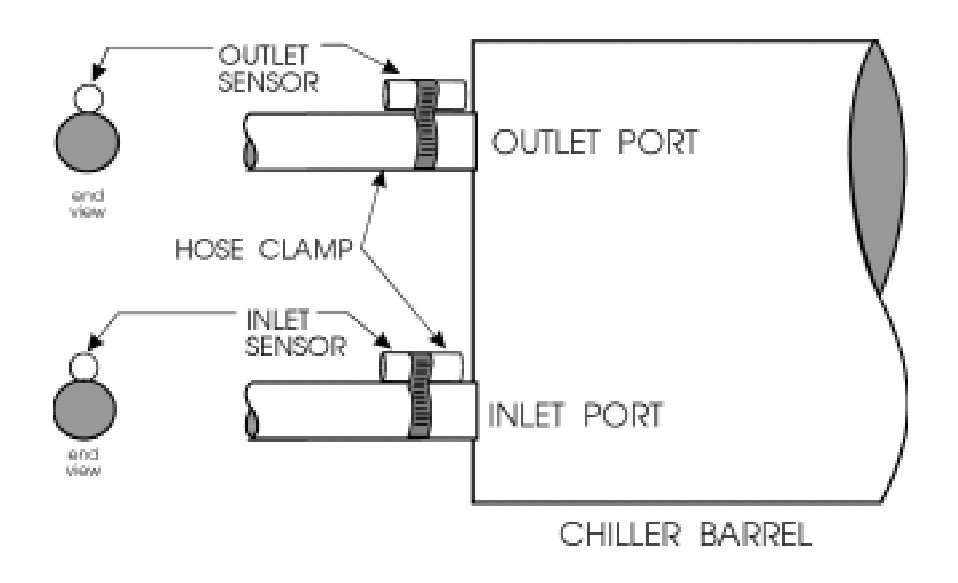

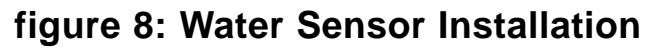

# **A**PPLICATIONS

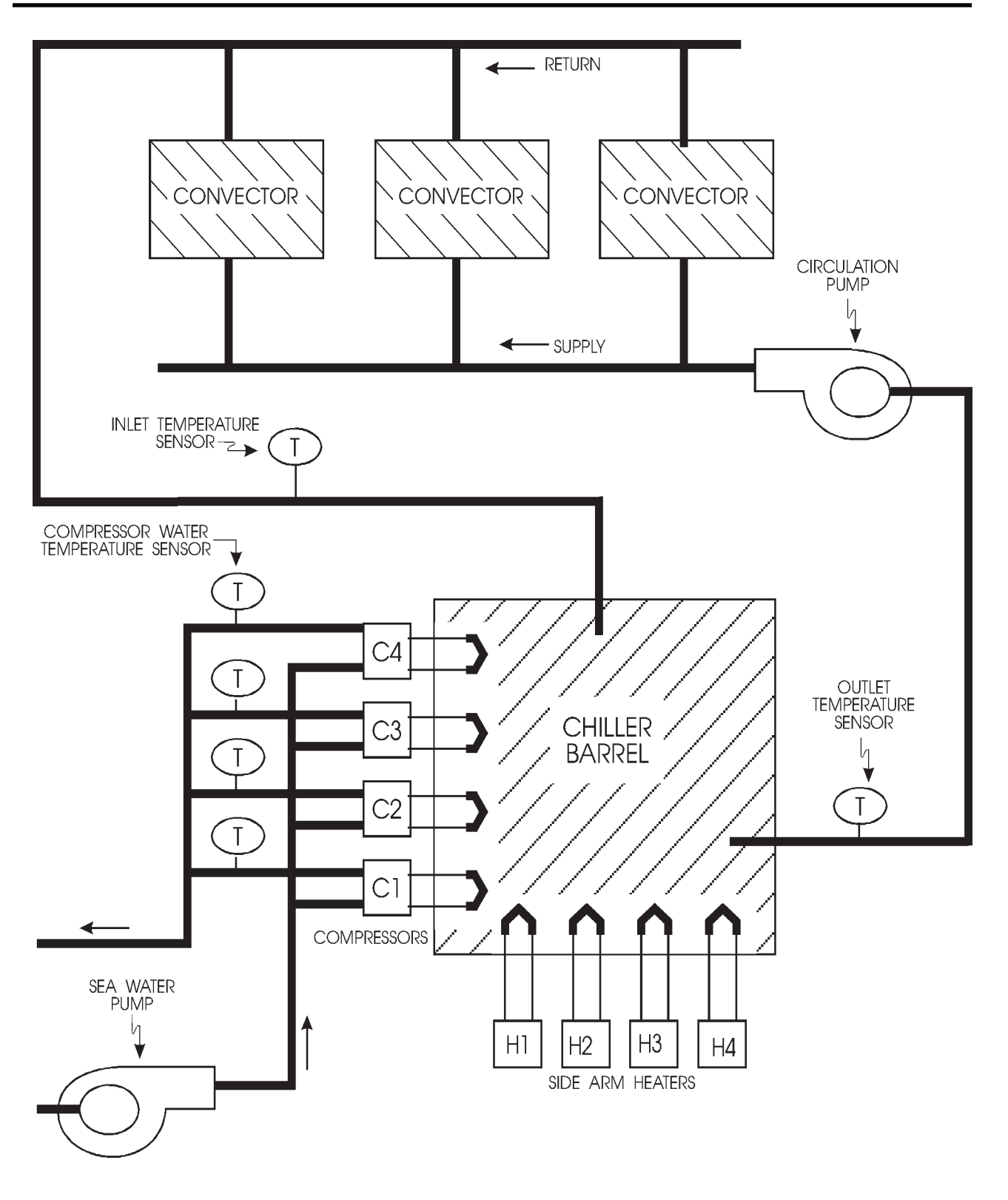

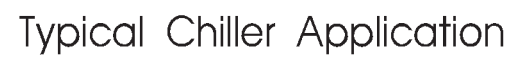

#### HYDRO-MATIC OPERATIONS MANUAL

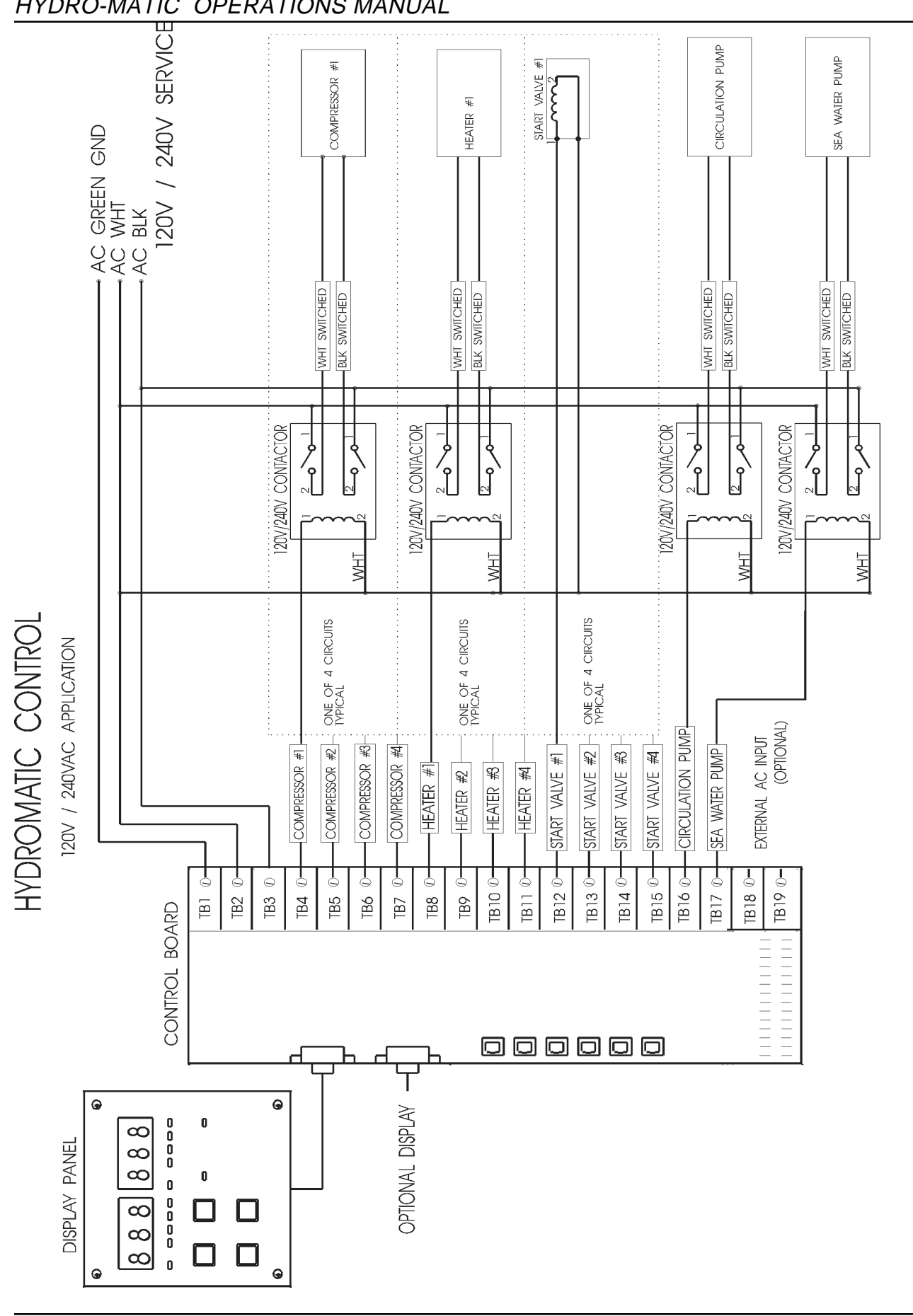

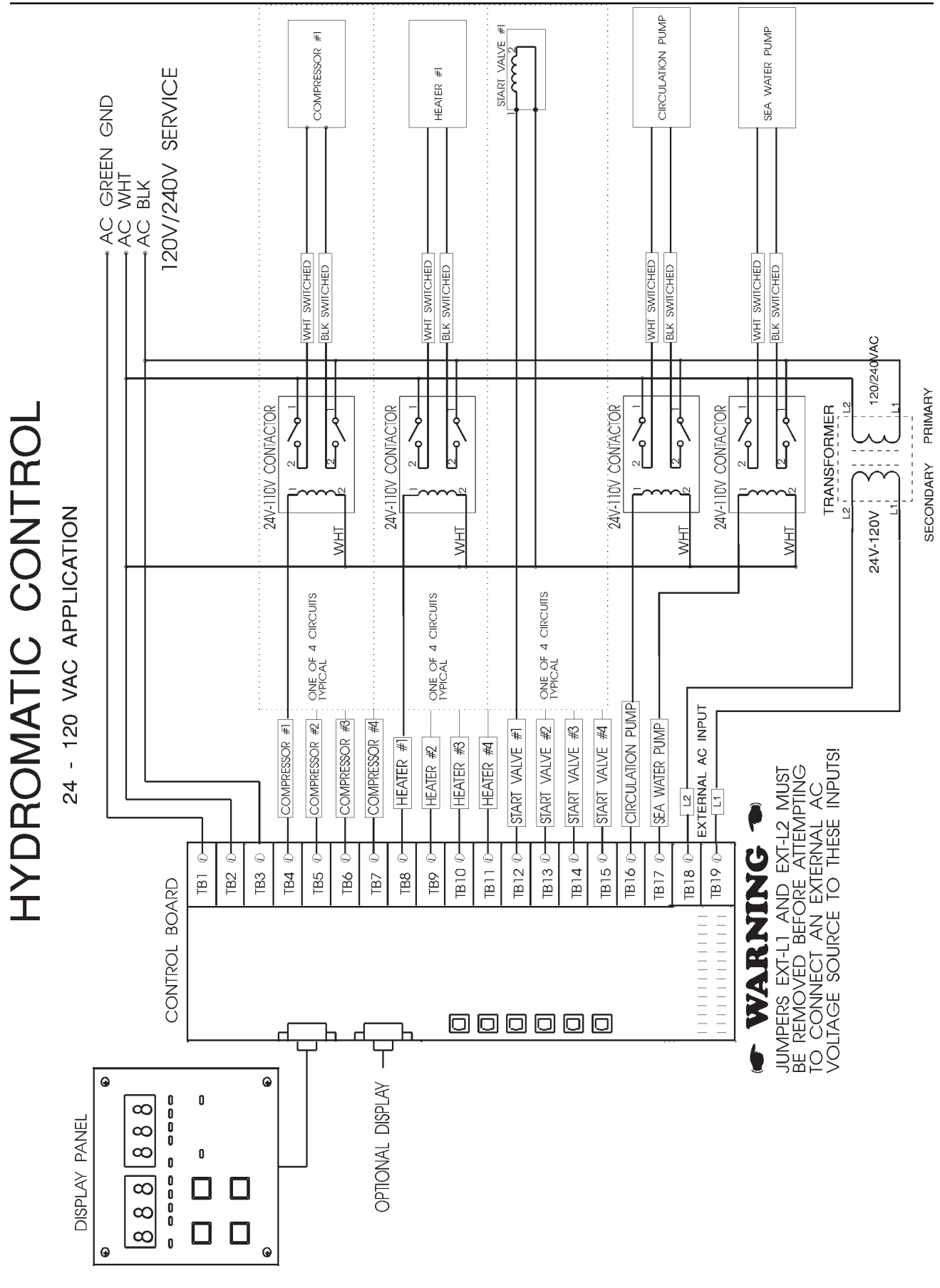

#### HYDRO-MATIC OPERATIONS MANUAL

REV.03 COPYRIGHT © 1998

# **P**RODUCT **S**PECIFICATIONS

| GENERAL:                                                                                                    |                                                                                                    |  |  |  |  |
|----------------------------------------------------------------------------------------------------|----------------------------------------------------------------------------------------------------|--|--|--|--|
| Set Point Ranges:                                                                                                    | Heating: 95° F to 118° F<br>Cooling: 42° F to 58° F                                                                                                    |  |  |  |  |
| Staging Temperature Range<br>(Heating and Cooling)                                                                                                 | 1 - 6 Degrees                                                                                                    |  |  |  |  |
| Compressor Service Sensor<br>Range                                                                                                    | 25º F to 145º F                                                                                                    |  |  |  |  |
| Failsafe Levels                                                                                                    | 3 Levels                                                                                                    |  |  |  |  |
| Sea Water Pump Cycle Time                                                                                                    | Continuous or Cycle with<br>Compressor                                                                                                    |  |  |  |  |
| ELEC                                                                                                    | TRICAL:                                                                                                    |  |  |  |  |
| Line Voltage                                                                                                    | 120/240 VAC Main Input                                                                                                    |  |  |  |  |
|                                                                                                    |                                                                                                    |  |  |  |  |
| AC Aux. Input<br>(for low voltage applications)                                                                                                    | 24 - 110 VAC<br>(with external transformer)                                                                                                    |  |  |  |  |
| AC Aux. Input<br>(for low voltage applications)<br>Temperature Sensor Inputs                                                                       | 24 - 110 VAC<br>(with external transformer)<br>MicroAir Sensor Only<br>PTC type 0-150t                                                                                                    |  |  |  |  |
| AC Aux. Input<br>(for low voltage applications)<br>Temperature Sensor Inputs<br>Freon & Oil pressure Sensor<br>Inputs                              | 24 - 110 VAC<br>(with external transformer)<br>MicroAir Sensor Only<br>PTC type 0-150t<br>Normally Closed Dry Contact (SPST)<br>Contact rating: 50mA or better                                                                                      |  |  |  |  |
| AC Aux. Input<br>(for low voltage applications)<br>Temperature Sensor Inputs<br>Freon & Oil pressure Sensor<br>Inputs<br>Contactor Output Circuits | 24 - 110 VAC<br>(with external transformer)<br>MicroAir Sensor Only<br>PTC type 0-150t<br>Normally Closed Dry Contact (SPST)<br>Contact rating: 50mA or better<br>Type: SSR Triac Drive Circuits w/Snubbers<br>Current: Each rated @ 5 A 12-250 VAC |  |  |  |  |

# JUMPER SETTINGS & PART NUMBERS

#### **Twenty-Four Volt Control Voltage**

• JUMPERS EXT-L1 AND EXT-L2 REMOVED

#### **4 Station Cooling Only**

- JMP 1 IN AND JMP 2 IN
- PART NO. ASY-220-A15 115 VOLT
- PART NO. ASY-220-A22 220 VOLT
- PART NO. ASY-220-C15 115 VOLT 24 VOLT CONTROL
- PART NO. ASY-220-C22 220 VOLT 24 VOLT CONTROL

#### 4 Station Reverse Cycle Heating & Cooling

- JMP 1 IN AND JMP 2 OUT
- PART NO. ASY-220-B15 115 VOLT
- PART NO. ASY-220-B22 220 VOLT
- PART NO. ASY-220-D15 115 VOLT 24 VOLT CONTROL
- PART NO. ASY-220-D22 220 VOLT 24 VOLT CONTROL

#### 2 Station Cooling Only

- JMP 1 OUT AND JMP 2 IN
- PART NO. ASY-221-A15 115 VOLT
- PART NO. ASY-221-A22 220 VOLT
- PART NO. ASY-221-C15 115 VOLT 24 VOLT CONTROL
- PART NO. ASY-221-C22 220 VOLT 24 VOLT CONTROL

#### 2 Station Reverse Cycle Heating & Cooling

- JMP 1 OUT AND JMP 2 OUT
- PART NO. ASY-221-B15 115 VOLT
- PART NO. ASY-221-B22 220 VOLT
- PART NO. ASY-221-D15 115 VOLT 24 VOLT CONTROL
- PART NO. ASY-221-D22 220 VOLT 24 VOLT CONTROL

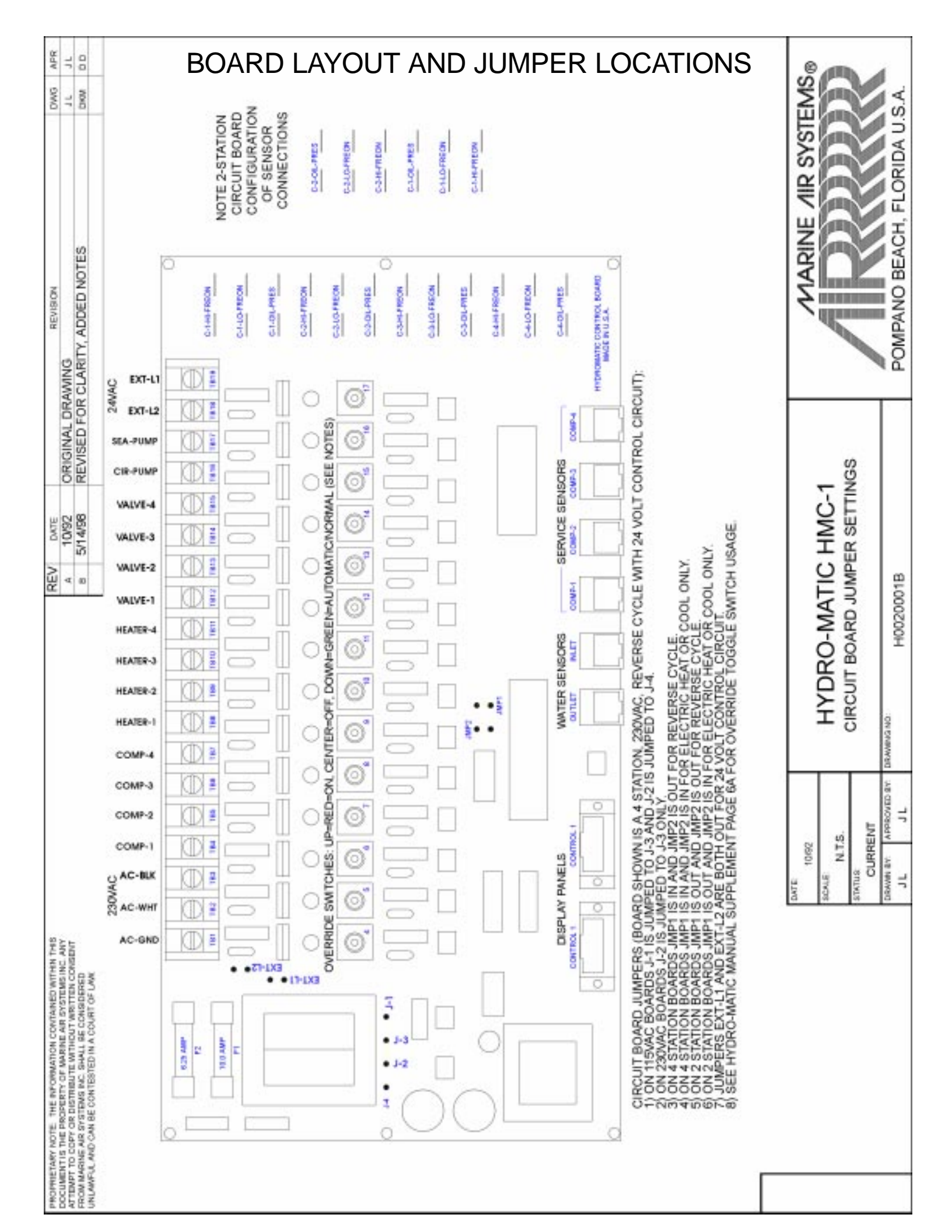

| PROBLEM                                              | LIKELY CAUSE                                                                                                    | SOLUTION                                                                                                    |
|------------------------------------------------------|----------------------------------------------------------------------------------------------------|----------------------------------------------------------------------------------------------------|
| HPF FLASHES ON THE DISPLAY                           | - SYSTEM CONFIGURED FOR 110 VAC IS<br>CONNECTED TO 220 VAC.                                                                      | - REMOVE POWER AS SOON AS POSSIBLE.<br>REPLACE CONTROL FOR ONE CONFIGURED FOR<br>220VAC.                                                                                                    |
| HP(1-4) FLASHES ON THE DISPLAY                       | - HIGH FREON FAULT: OPEN CONTACT IS<br>DETECTED ON PRESSURE SENSOR AFTER<br>COMPRESSOR HAS BEEN RUNNING 15<br>SECONDS.           | <ul> <li>IF SENSOR IS EQUIPPED, CHECK PRESSURE<br/>SENSOR.</li> <li>IF SENSOR IS NOT EQUIPPED, PROGRAM ITEM P-12<br/>MUST REFLECT CORRECT CONFIGURATION (see<br/>programming options for more detail).</li> </ul>     |
| LP(1-4) FLASHES ON THE DISPLAY                       | - LOW FREON FAULT: OPEN CONTACT IS<br>DETECTED AFTER COMPRESSOR HAS BEEN<br>RUNNING FOR AT LEAST 4 MINUTES                       | <ul> <li>- IF SENSOR IS EQUIPPED, CHECK PRESSURE<br/>SENSOR.</li> <li>- IF SENSOR IS NOT EQUIPPED, PROGRAM ITEM P-12<br/>MUST REFLECT CORRECT CONFIGURATION (see<br/>programming options for more detail).</li> </ul> |
| OP(1-4) FLASHES IN THE DISPLAY                       | - LOW OIL PRESSURE FAULT: OPEN CONTACT<br>IS DETECTED ON OIL PRESSURE SENSOR<br>AFTER COMPRESSOR HAS BEEN RUNNING 15<br>SECONDS. | <ul> <li>IF SENSOR IS EQUIPPED, CHECK PRESSURE<br/>SENSOR.</li> <li>IF SENSOR IS NOT EQUIPPED, PROGRAM ITEM P-12<br/>MUST REFLECT CORRECT CONFIGURATION (see<br/>programming options for more detail).</li> </ul>     |
| " " APPEARS ON ANY SENSOR                            | - SENSOR NOT PLUGGED IN                                                                                                    | - PLUG IN SENSOR                                                                                                    |
| READING (INLET, OUTLET,<br>COMPRESSOR WATER SENSORS) | - SENSOR FAILED IN AN OPEN OR SHORTED CONDITION.                                                                                 | - REPLACE SENSOR                                                                                                    |
| CS(1-4) FLASHES ON THE DISPLAY                       | - COMPRESSOR WATER TEMPERATURE<br>SENSOR NOT PLUGGED IN.<br>- COMPRESSOR WATER TEMPERATURE<br>SENSOR OPEN OR SHORTED.            | - PLUG IN SENSOR<br>- REPLACE SENSOR                                                                                                    |
| CL(1-4) FLASHES IN THE DISPLAY                       | - COMPRESSOR HIGH WATER TEMPERATURE<br>LIMIT EXCEEDED<br>- NOT ENOUGH COOLING WATER                                              | - ADJUST PROGRAM ITEM P-6 TO A HIGHER RANGE IF<br>TEMPERATURE IS NOT EXCEEDING THE UPPER<br>RANGE LIMIT.<br>- CLEAN STRAINER AND CHECK PUMP                                                                           |

**TROUBLE SHOOTING GUIDE** 

HYDRO-MATIC OPERATIONS MANUAL

REV.03 COPYRIGHT © 1998

| - NO LIGHTS ON DISPLAY. SYSTEM DOES NOT<br>HEAT OR COOL. MANUAL OVERRIDE SWITCHES<br>DO NOT TURN ON OUTPUTS.       | - AC CIRCUIT BREAKER NOT TURNED ON.<br>- BLOWN 6 1/4 ASB FUSE.                                         | - TURN ON BREAKER<br>- REPLACE 6 1/4 ASB FUSE.                                                                |
|----------------------------------------------------------------------------------------------------|----------------------------------------------------------------------------------------------------|----------------------------------------------------------------------------------------------------|
| - NO LIGHTS ON DISPLAY AND THE SYSTEM<br>DOES NOT HEAT OR COOL. MANUAL OVERRIDE<br>SWITCHES TURN ON OUTPUTS.       | - EIGHT CONDUCTOR DISPLAY CABLE PLUG OR<br>JACK IS DIRTY.                                              | - CLEAN PLUGS OR JACKS                                                                                        |
|                                                                                                    | - DISPLAY CABLE IS ASSEMBLED IMPROPERLY.                                                               | - REPLACE OR ASSEMBLE ANOTHER CABLE.                                                                          |
|                                                                                                    | - DISPLAY CABLE IS LOOSE OR UNPLUGGED.                                                                 | - PLUG IN DISPLAY CABLE                                                                                       |
| ANY OUPUT TURNS ON ACCORDING TO<br>POWER-ON PROTOCOL, BUT THEY REMAIN ON<br>EVEN AFTER ON/OFF BUTTON TURNS DISPLAY | - OVERRIDE SWITCHES SET TO MANUAL<br>POSITION (LED IS LIT RED).                                        | - PLACE OVERRIDE SWITCH TO AUTO POSITION<br>(LED WILL BE LIT GREEN).                                          |
| PANEL OFF.                                                                                                    | -TRIAC IS SHORTED INPUT TO OUTPUT.                                                                     | -RETURN THE MODULE FOR REPAIR.                                                                                |
| ANY OUPUT DOESN'T TURN ON, HEATER OR                                                                               | - OVERRIDE SWITCH SET TO THE OFF<br>POSITION.                                                          | - PLACE OVERRIDE SWITCH TO AUTO POSITION<br>(LED WILL BE LIT GREEN).                                          |
| COMPRESSOR LEDS ARE LII.                                                                                           | -TRIAC IS OPEN.                                                                                        | - RETURN THE MODULE FOR REPAIR                                                                                |
| HEATERS 3 AND/OR 4 DO NOT TURN ON.                                                                                 | - NUMBER OF HEATERS EQUIPPED HAS NOT<br>BEEN CORRECTLY PROGRAMMED.                                     | - CHANGE PROGRAM P-10 TO 3 OR 4.                                                                              |
| COMPRESSORS 3 AND/OR 4 DO NOT TURN ON.                                                                             | - NUMBER OF COMPRESSORS EQUIPPED HAS<br>NOT BEEN CORRECTLY PROGRAMMED.                                 | - CHANGE PROGRAM P-11 TO 3 OR 4.                                                                              |
| A-C FLASHES ON DISPLAY                                                                                             | - CONTROL IS CONFIGURED FOR 220 VAC AND<br>110 VAC IS WIRED TO CONTROL                                 | - REPLACE CONTROL FOR ONE THAT IS<br>CONFIGURED FOR 110 VAC OPERATION.                                        |
|                                                                                                    | - INSUFFICIENT VOLTAGE GOING TO CONTROL                                                                | - CHECK VOLTAGE WITH VOLTMETER.                                                                               |
|                                                                                                    | - DEFECTIVE POWER CORD.                                                                                | - REPLACE POWER CORD.                                                                                         |
|                                                                                                    | - LOW VOLTAGE THRESHOLD SET TOO HIGH.                                                                  | - CHANGE PROGRAM P-13 (LINE VOLTAGE LOW<br>LIMIT) TO A LOWER THRESHOLD.                                       |
| ON A REVERSE CYCLE CONFIGURATION, THE<br>HEATERS TURN ON IN HEAT MODE.                                             | - COMPRESSOR WATER TEMPERATURE IS<br>BELOW THE LOW TEMP LIMIT. (THIS IS NORMAL<br>OPERATION)           | - VEIW COMPRESSOR WATER TEMP TO VERIFY.<br>ALLOW HEATERS TO WARM WATER.                                       |
|                                                                                                    | - IF COMPRESSOR WATER IS ABOVE THE LOW<br>TEMP LIMIT, UNIT IS CONFIGURED FOR CHILL<br>CYCLE OPERATION. | - VIEW COMPRESSOR WATER TEMP TO VERIFY.<br>REPLACE THE UNIT FOR ONE CONFIGURED<br>FOR REVERSE CYCLE OPERATION |
| NO SEA PUMP ON CHILL CYCLE DURING HEAT MODE.                                                                       | - THIS IS NORMAL OPERATION                                                                             | - PROGRAM P-9 IS SET AT "1" FOR COOLING<br>CYCLE ONLY.                                                        |

PAGE 30

REV.03 COPYRIGHT © 1998

| STUCK BUTTON                                     | DISPLAY BEHAVIOR                                                                                                    |  |
|--------------------------------------------------|----------------------------------------------------------------------------------------------------|--|
| POWER                                            | Off Mode Display will reset then scroll through "P" - "IP" - "FP" and then blank out.<br>On Mode Dispaly will reset, appear to be working ok and <b>no</b> buttons will function.                                                                                                    |  |
| VIEW                                             | Off Mode Display will reset, then go blank.<br>On Mode Dispaly will reset, enter view mode and only the power button will work.                                                                                                    |  |
| SELECT                                           | Off Mode Display will reset, then go blank.<br>On Mode Display will reset and appear normal, but <b>none</b> of the buttons function.                                                                                                    |  |
| MODE                                             | Off Mode The display will reset and then go blank.<br>On Mode The display resets and appears ok, but <b>none</b> of the buttons will function.                                                                                                    |  |
|                                                  |                                                                                                    |  |
| DISPLAY PROBLEM                                  | Possible Causes                                                                                                    |  |
| NO BUTTON FUNCTION                               | - NO CONNECTION ON LINE 1<br>- NO CONNECTION ON LINE 2<br>- NO CONNECTION ON LINE 5<br>- LINE 1 SHORTED TO LINE 2                                                                                                    |  |
| DISPLAY BLANK                                    | <ul> <li>CABLE NOT PLUGGED IN OR PLUGGED IN BACKWARDS</li> <li>NO CONNECTION ON LINE 3</li> <li>NO CONNECTION ON LINE 4</li> <li>NO CONNECTION ON LINE 8</li> <li>LINE 2 IS SHORTED TO LINE 3</li> <li>LINE 3 IS SHORTED TO LINE 4</li> <li>LINE 5 IS SHORTED TO LINE 6</li> <li>LINE 6 IS SHORTED TO LINE 7</li> </ul> |  |
| BOTH DISPLAYS SHOW '888'<br>AND ALL LEDs ARE LIT | - NO CONNECTION ON LINE 6                                                                                                    |  |
| DISPLAY PULSATING, NO<br>INLET TEMP READING      | - NO CONNECTION ON LINE 7<br>- LINE 7 SHORTED TO LINE 8                                                                                                    |  |

REV.03 COPYRIGHT @

# Contents

|                                                    | 2 |
|----------------------------------------------------|---|
| System Features                                    | 2 |
| OPERATOR CONTROLS & DISPLAY PANEL                  |   |
| Modes of Operation                                 | 5 |
| Using the Hydro-matic                              | 5 |
| PROGRAM MODE                                       | 6 |
| MAS SETTINGS NOT SAVED                             | 7 |
| PROGRAMMING CHANGE NOTICE                          |   |
| MAS Program Values                                 |   |
| Hydro-Matic Override Toggle Switches               |   |
| TROUBLE SHOOTING WITH THE OVERRIDE TOGGLE SWITCHES |   |
| PROGRAM PARAMETER TABLE                            | 9 |
| THEORY OF OPERATION                                |   |
| FAULT DETECTION AND FAILSAFE PROTOCOLS             |   |
| FAULT DETECTION AND FAILSAFE PROTOCOLS             |   |
| LINE VOLTAGE FAILSAFE PROTOCOLS                    |   |
| SENSOR INSTALLATION NOTES                          |   |
| Applications                                       |   |
| PRODUCT SPECIFICATIONS                             |   |
| JUMPER SETTINGS & PART NUMBERS                     |   |
| BOARD LAYOUT AND JUMPER LOCATIONS                  |   |
| TROUBLE SHOOTING GUIDE                             |   |
| LIST OF FIGURES                                    |   |
| LIST OF TABLES                                     |   |
|                                                    |   |

#### **Revision History**

| REVIEW DRAFT | 11-12-92 |          |
|--------------|----------|----------|
| REVISION 0   | 11-25-92 |          |
| REVISION 1   | 12-08-92 |          |
| REVISION 02  | 03-25-97 |          |
| REVISION 03  | 05/14/98 | MAS edit |

#### Copyright © 1997, Micro Air Corporation

No part of this publication may be reproduced, translated, stored in a retreival system, or transmitted on any form or by means electronic, mechanical, photocopying, recording or otherwise without prior written consent by Micro Air Corporation.

Every precaution has been taken in the preparation of this document to assure its accuracy. However, Micro Air Corporation assumes no responsibility for errors and ommissions. Niether is any liability assumed for damages resulting from the use of this product and information contained herein.

# **List of Figures**

| Figure 1: Hydromatic Display Panel                    |            |
|-------------------------------------------------------|------------|
| Figure 2: Heating and Cooling Cycles                  |            |
| Figure 3: Typical Cooling Cycle (Reverse Cycle Mode)  |            |
| Figure 4: Typical Heating Cycle (Reverse Cycle Mode)  |            |
| Figure 5: Typical Cooling Cycle (Chill Cycle Mode)    |            |
| Figure 6: Typical Heating Cycle (Chill Cycle Mode)    |            |
| Figure 7: Service Sensor Installation Drawing         |            |
| Figure 8: Water Sensor Installation Drawing           |            |
| Figure 9: Chiller Application Diagram                 |            |
| Figure 10: Typical Installation Schematic 120/240 VAC | 22         |
| Figure 11: Typical Installation Schematic 24V         | 23         |
| Figure 12: Control Board Connections                  | <i>tba</i> |

# **List of Tables**

| View Mode Displays                 | . 5 |
|------------------------------------|-----|
| Hydromatic Programming Quick Guide | . 7 |
| Sensors Equipped Programming Table | 10  |
| Failsafe and Fault Handling        | 17  |